津山市災害情報等メールサービス登録のご案内

2024年4月1日より新システム運用開始予定

2024年4月1日より、新しい津山市災害情報等メールサービスの運用を開始いたします。迷惑メール等 設定されている方は、メールアドレス(tsuyama-city@raiden3.ktaiwork.jp)で受信可能となるよう に、ご利用の携帯電話等の設定変更をお願いします。

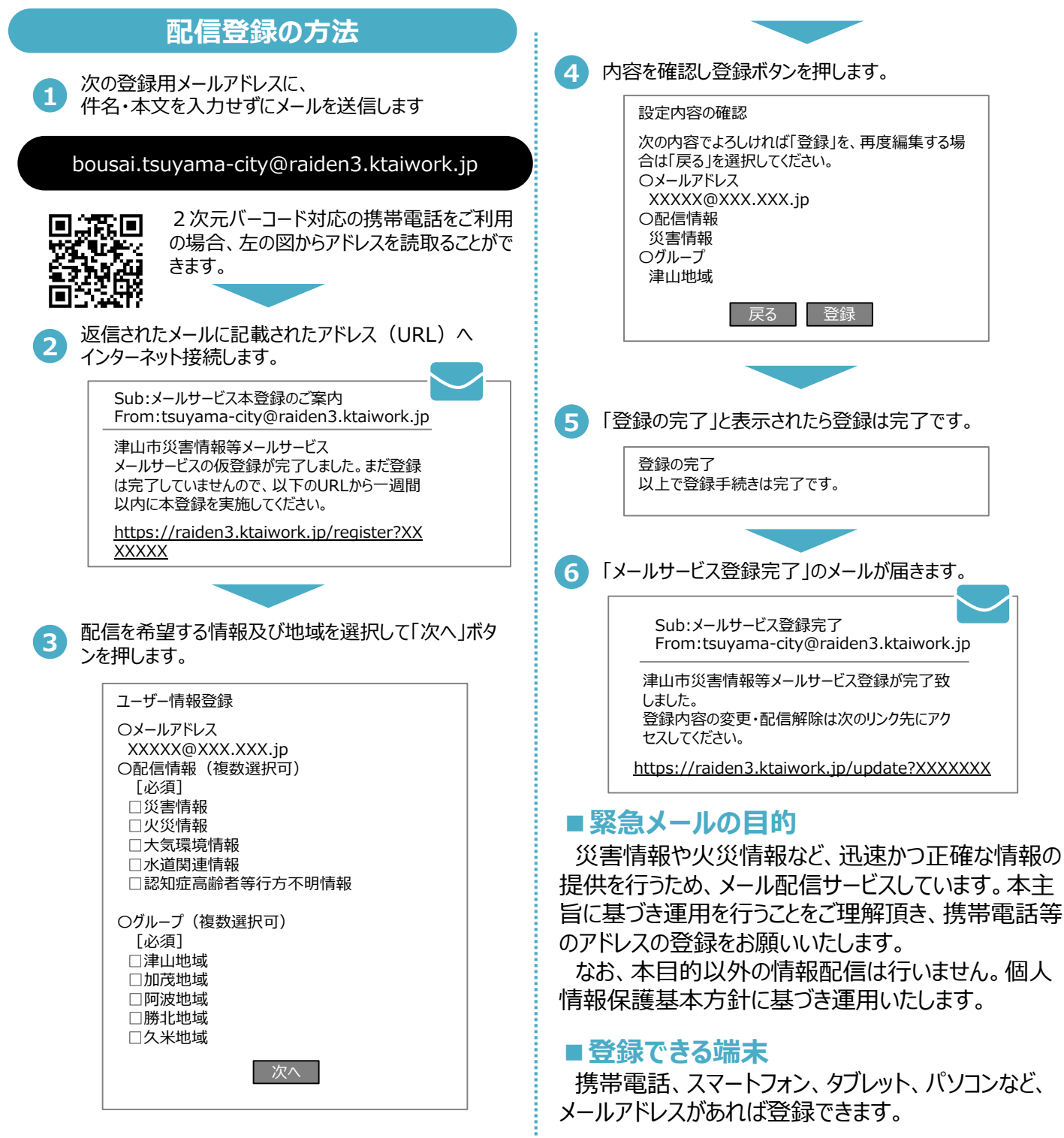

## ■問合せ先 危機管理室 ☎0868-32-2042

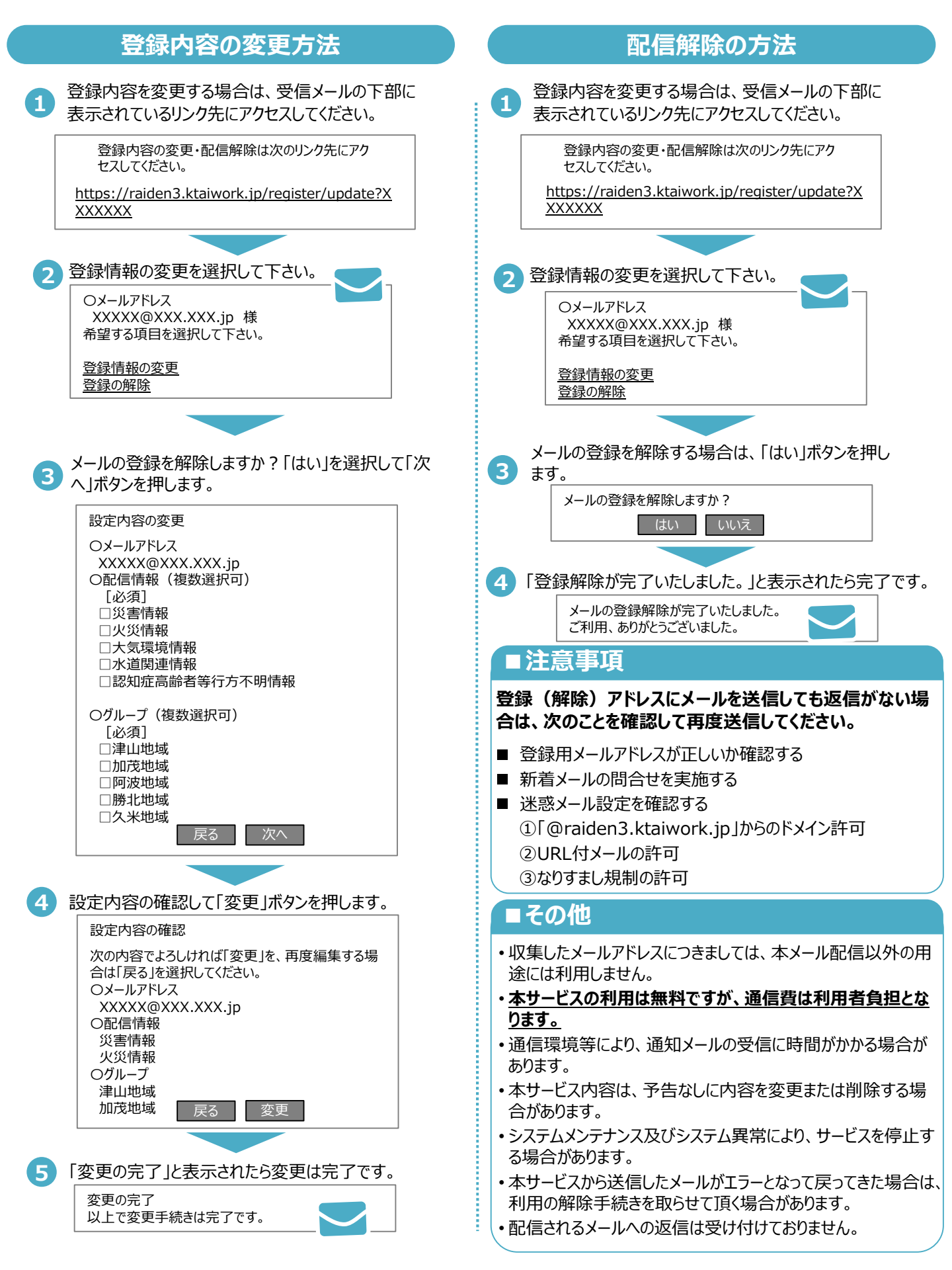